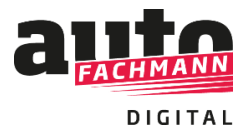

Nutzung von autoFACHMANN Digital zur Vorbereitung auf Präsenzkurse der überbetrieblichen Ausbildung

#### Vorgehensweise als Lehrgangsleiter:

Als ÜBL-Trainer, der die Kurse von autoFACHMANN Digital als Vorbereitung für seine Lehrgänge nutzen möchte, loggen Sie sich mit Ihrem Lehrer-Account im System ein.

Sofern Sie Ihren kostenfreien Account noch nicht nutzen, können Sie diesen über die Webseite *www.autofachmann.de* über den Button: **"Als Lehrer registrieren"** anfordern.

Sie übermitteln uns zur Legitimation ein Schreiben, was Sie als Lehrer/Lehrgangsleiter ausweist, im Anschluss senden wir Ihnen eine Abonummer. Mit dieser registrieren Sie sich als Lehrer.

| Registrieren                              |                               |                   |        |   |
|-------------------------------------------|-------------------------------|-------------------|--------|---|
| 5                                         |                               |                   |        |   |
| 1 Persönliche Daten 📀                     | Zusammenfassung               |                   |        |   |
| Sie besitzen noch keinen kost             | enlosen Zugang für Lehrer zu  | autoFACHMANN« Dig | jital? |   |
| Hier Ihren Zugang anforder                | m!                            |                   |        |   |
| Bitte geben Sie hier Ihre persö           | inlichen Daten an.            |                   |        |   |
| Anrede:                                   |                               |                   |        |   |
| bitte wählen                              |                               |                   |        | • |
| - Nachname:                               |                               |                   |        |   |
| Nachname                                  |                               |                   |        |   |
| - Vorname:                                |                               |                   |        |   |
| Vorname                                   |                               |                   |        |   |
|                                           |                               |                   |        |   |
| Hier klicken, um sich mit einer           | n Zugangscode zu registrierer | n.                |        |   |
| Abonummer (10-stellig,                    | mit 4028 beginnend)           |                   |        |   |
| - Funktion:                               | ,                             |                   |        |   |
| Lehrer                                    |                               |                   |        | • |
|                                           |                               |                   |        |   |
| E-Mait                                    |                               |                   |        |   |
| E-Mail                                    |                               |                   |        |   |
| E-Mail wiederholen:                       |                               |                   |        |   |
| E-Mail wiederholen                        |                               |                   |        |   |
| Passwort:                                 |                               |                   |        |   |
| Passwort (mindestens 8                    | Zeichen)                      |                   |        |   |
| <ul> <li>Passwort wiederholen:</li> </ul> |                               |                   |        |   |
|                                           |                               |                   |        |   |

#### Um sich mit ihren Azubis zu verbinden, legen Sie eine Gruppe an.

| Azubis |             |                   |       |               |  |
|--------|-------------|-------------------|-------|---------------|--|
| Verv   | valten      | Reporting         | Kurse | Filter        |  |
| Suchen | kein Filter | Gruppe hinzufügen |       |               |  |
| Commo. |             |                   |       | Example Ender |  |

#### Klicken Sie die Felder "Mit Gruppencode" und "Beitreten erlauben" an.

|  | 85XYVX |  |
|--|--------|--|
|--|--------|--|

Den Gruppencode übermitteln Sie an die Azubis, diese treten der Gruppe bei. Sie haben somit Zugriff auf die Daten der Azubis.

Zur Auswertung der bearbeiteten Kurse legen Sie einen Filter an, indem Sie auf den Button **"Filter hinzufügen**" klicken.

| FACHMANN                                                                                                    |                                                                                    | Azubis Alle Inhalte I               | Berichtsheft                                                                             | Formelsammlung      | News        | Hilfe       | ۹         | ይ                                                    | 0       |
|----------------------------------------------------------------------------------------------------|------------------------------------------------------------------------------------|-------------------------------------|------------------------------------------------------------------------------------------|---------------------|-------------|-------------|-----------|------------------------------------------------------|---------|
| Auszubildende                                                                                                    |                                                                                    |                                     |                                                                                          |                     |             |             |           |                                                      |         |
| Verwalten                                                                                                    | Reporting                                                                          | Kurse                               |                                                                                          | Filter              |             |             |           |                                                      |         |
| Hier können Sie Filter mit E-Lektic<br>Anschließend können Sie die Filte<br>Filter hinzufügen                               | onen zusammenstellen. Mit Hilfe von Filt<br>rr in der Teilnehmerverwaltung anwende | tern können Sie eigene Sicht<br>en. | en und Auswert                                                                           | ungen für bestimmte | inhalte und | d E-Lektior | nen erste | llen.                                                |         |
| Suchen                                                                                                    |                                                                                    |                                     |                                                                                          |                     |             |             | 1 bis     | : 10 von <b>17</b> Ei                                | nträgen |
| Suchen                                                                                                    |                                                                                    |                                     | <ul> <li>Anzahl E-L</li> </ul>                                                           | ektionen            |             |             | 1.bis     | 10 von <b>17</b> Ei<br>Aktioner                      | nträgen |
| Suchen<br>Filtername<br>1. Lehrjahr                                                                                         |                                                                                    |                                     | <ul> <li>Anzahl E-L</li> <li>215</li> </ul>                                              | ektionen            |             |             | 1 bis     | 10 von <b>17</b> Ei<br>Aktioner                      | nträgen |
| Suchen<br>Filtername<br>1. Lehrjahr<br>Bremse 1. Lehrjahr                                                                   |                                                                                    | -                                   | <ul> <li>Anzahl E-L</li> <li>215</li> <li>1</li> </ul>                                   | ektionen            |             |             | 1 bi:     | Aktioner                                             | nträgen |
| Suchen Filtername 1. Lehrjahr Bremse 1. Lehrjahr FAV - Strommessung                                                         |                                                                                    |                                     | <ul> <li>Anzahl E-L</li> <li>215</li> <li>1</li> <li>10</li> </ul>                       | ektionen            |             |             | 1 bis     | Aktioner                                             | nträgen |
| Suchen Filtername 1. Lehrjahr Bremse 1. Lehrjahr FAV - Strommessung Filter 6-2021 - Kurs 1                                  |                                                                                    |                                     | <ul> <li>Anzahl E-L</li> <li>215</li> <li>1</li> <li>10</li> <li>4</li> </ul>            | ektionen            |             |             | 1 bie     | 10 von 17 Es<br>Aktioner<br>2 ©<br>2 ©<br>2 ©<br>2 © | nträgen |
| Suchen<br>Filtername<br>1. Lehrjahr<br>Bremse 1. Lehrjahr<br>FAV - Strommessung<br>Filter 6-2021 - Kurs 1<br>Filter GK-1/15 |                                                                                    |                                     | <ul> <li>Anzahl E-L</li> <li>215</li> <li>1</li> <li>10</li> <li>4</li> <li>3</li> </ul> | ektionen            |             |             | 1 bis     | 10 von 17 Ei<br>Aktioner<br>2                        | nträgen |

Sie vergeben einen Filternamen, z.B. **Filter G-K1/15,** suchen bei den verfügbaren E-Lektionen den Kurs G-K1/15 und weisen Sie die Lektionen aus dem Kurse über den roten Button mit dem Pfeil dem Filter zu, dann speichern Sie den Filter.

| Neuer E-Lektio                                      | on Filter                                                |                     |                          | Teilnehmer verw | alten   Kurse verwalten   Filter verwalten |
|-----------------------------------------------------|----------------------------------------------------------|---------------------|--------------------------|-----------------|--------------------------------------------|
| Hier können Sie E-Lektion                           | n Filter anlegen und Zuordnunger                         | zu E-Lektionen vorr | iehmen.                  |                 |                                            |
| Filtername:                                         | G-K1/15                                                  |                     |                          |                 |                                            |
|                                                     | → Bitte geben Sie einen gültigen Wert an.                |                     |                          |                 |                                            |
| Verfügbare E-Lektionen:                             |                                                          |                     | Zugewiesene E-Lektionen: |                 |                                            |
| Filtern                                             |                                                          | ••                  | Filtern                  |                 |                                            |
| SSWM 3 - EInfache Sti<br>SSWM 4 - Das Multime       | romkreise und Sicherunger<br>eter: Messen von U, I und R |                     |                          |                 |                                            |
| SSWM 5 - Transporter<br>G-K1/15                     | : Laderaumleuchte nachrüs                                |                     |                          |                 |                                            |
| Lj. 1, Ausg. 05 – Die Sp<br>Lj. 1, Ausg. 06 – Die W | oannungsmessung<br>iderstandsmessung                     | •                   |                          |                 |                                            |
| Lj. 1, Ausg. 07 – Die St.<br>G-K2/15                | rommessung                                               | ••                  |                          | -               |                                            |
| <u> </u>                                            |                                                          |                     |                          |                 |                                            |
|                                                     |                                                          |                     |                          |                 | Speichern Abbrechen                        |
|                                                     |                                                          |                     |                          |                 |                                            |

Unter dem Menüpunkt **"Verwalten"** setzen Sie dann den erstellten Filter, in diesem Beispiel **Filter G-K1/1%**. So sehen Sie bei den Teilnehmern Ihrer Gruppe nur den Bearbeitungsstand dieses Kurses. Dazu klicken Sie bei der Gruppe sowie dem jeweiligen Teilnehmer auf das +-Zeichen um die Detailansicht aufzuklappen.

| Azubis                            |                   |                                |                                              |                                              |
|-----------------------------------|-------------------|--------------------------------|----------------------------------------------|----------------------------------------------|
| Verwalten                         |                   | Kurse                          | Filter                                       |                                              |
| Suchen Filter GK 1                | Gruppe hinzufügen |                                |                                              |                                              |
| Gruppe                            |                   |                                | Gruppen-Code                                 | Aktionen                                     |
| ❸ Alle Teilnehmer                 |                   |                                |                                              |                                              |
| ⊖ Gruppe: Vogel Testklasse 1      |                   |                                | 85XYVX                                       |                                              |
| O Azubi Andreas                   |                   |                                |                                              | Berichtsheft     CI Nachricht     E Aktionen |
| Prüfungszulassung:                |                   | E-Learning 0<br>Berufsschule 0 | % Ausbildungsnachweise<br>% Kenntnisnachweis | 0%<br>0% Krankheitstage: 0%                  |
| ⊖ G-K1/15                         |                   | 0 (korrekt)                    | 0 (bearbeitet) 44 (Aufgaben ge               | samt) 0%                                     |
| 🕒 Lj. 1, Ausg. 05 - Die Spannun   | igsmessung        | 0 (korrekt)                    | 0 (bearbeitet) 15 (Aufgaben ge               | samt) 0%                                     |
| 🕒 Lj. 1, Ausg. 06 – Die Widersta  | indsmessung       | O (korrekt)                    | 0 (bearbeitet) 14 (Aufgaben ge               | samt) 0%                                     |
| \rm Lj. 1, Ausg. 07 – Die Stromme | essung            | O (korrekt)                    | 0 (bearbeitet) 15 (Aufgaben ge               | samt) 0%                                     |

Sie können den Azubis, die über ein autoFACHMANN-Abonnement verfügen, auch weitere Kurse aus dem E-Learning-System zuweisen. Dazu legen Sie eine Gruppe über den Button **"Gruppe hinzufügen"** an bzw. wählen Ihre bereits angelegte Gruppe aus und weisen der Gruppe die entsprechenden Kurse zu. Azubis ohne autoFACHMANN-Abonnement haben nur auf die ÜLU-Vorbereitungskurse Zugriff.

| Neue Gruppe                                                                                                    | erstellen                                                                  |                                         | To                                                     | ilnehmer verwalten Ku    | rse verwalten   Filter verwalten |
|----------------------------------------------------------------------------------------------------|----------------------------------------------------------------------------|-----------------------------------------|--------------------------------------------------------|--------------------------|----------------------------------|
| Hier können Sie eine ne<br>Teilnehmern mitteilen I                                                                        | eue Gruppe bzw. Klasse erstellen, ur<br>können, damit diese der entspreche | n die Teilnehmer d<br>nden Gruppe beitr | es Abonnements zu gruppieren. Im Anschluss er<br>eten, | halten Sie einen Grupper | -Code, den Sie den gewünschten   |
| Gruppenname:                                                                                                    | Gruppe Test                                                                |                                         |                                                        |                          |                                  |
| Mit Gruppen-Code:                                                                                                    | ×                                                                          |                                         |                                                        |                          |                                  |
| Beitreten erlauben:                                                                                                    | ×                                                                          |                                         |                                                        |                          |                                  |
| Verfügbare Kurse:                                                                                                    |                                                                            |                                         | Zugewiesene Kurse:                                     |                          |                                  |
| Filtern                                                                                                    |                                                                            | **                                      | Filtern                                                |                          |                                  |
| 2020 - 1. Lehrjahr Kfz<br>2020 - 1. Lehrjahr Kfz<br>Arbeitsauftrag Elektro<br>Aufgabe April 2020<br>Aufgaben für Blaue fr | 1 *                                                                        | +                                       |                                                        | *                        |                                  |
| Auto Schrader - Test, J<br>Die Stremmercune File                                                                          | uni 2020                                                                   | 44                                      |                                                        | w.                       |                                  |
| Hinterlegen Sie eine E-                                                                                                   | Mail-Adresse, um über abgeschloss                                          | ene E-Lektionen a                       | us diesem Kurs informiert zu werden.                   |                          |                                  |
| E-Mail-Benachrichtigung                                                                                                   | F                                                                          |                                         |                                                        |                          |                                  |
|                                                                                                    |                                                                            |                                         |                                                        |                          | Speichern Abbrechen              |

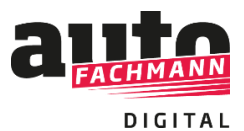

#### Vorgehensweise Azubis:

Um ein flächendeckendes Arbeiten mit autoFACHMANN Digital in der überbetrieblichen Ausbildung zu ermöglichen, schalten wir Azubis, die über kein autoFACHMANN-Abonnement verfügen, die ÜLU-Vorbereitungskurse frei.

Die Azubis können sich über einen speziellen Code bei autoFACHMANN Digital registrieren und erhalten daraufhin Zugriff auf die ÜLU-Kurse über ihre gesamte Ausbildungszeit. Die anderen Inhalte aus dem E-Learning sowie das digitale Berichtsheft sind gesperrt.

Azubis, die die Kurse von autoFACHMANN Digital als Vorbereitung für ihre Lehrgänge absolvieren sollen, loggen sich mit ihrem Azubi-Account im System ein.

#### Fall A) Sie verfügen über ein autoFACHMANN-Abonnement:

Wenn Sie Ihren autoFACHMANN Digital Account bereits nutzen, finden Sie die ÜLU-Vorbereitungskurse automatisch nach dem Login auf der Startseite oder unter dem Menüpunkt "Alle Inhalte", Auswahl ÜLU-Kurse.

| <b>A</b> FACHMAN          |              | Lernplan | Alle Inhalte | Berichtsheft | Formelsammlung | News | Hilfe | ۹        | ۵ | 010           |
|---------------------------|--------------|----------|--------------|--------------|----------------|------|-------|----------|---|---------------|
|                           | Alle Inhalte |          |              |              |                |      | Q Kur | se suche | n |               |
| 🗆 Alle anzeigen           | ÜLU-Kurse    |          |              |              |                |      |       |          |   |               |
| ] Themen                  | G-K1/15      |          |              |              | _              |      | 10    | 0%       |   | $\rightarrow$ |
| ÜLU-Kurse                 | G-K2/15      |          |              |              | _              |      | 10    | 0%       |   | $\rightarrow$ |
| ) Prüfungsvorbereitung    | G-K3/15      |          |              |              | _              |      | 9     | 14%      |   | $\rightarrow$ |
| ) Lernplan Heft + Digital | G-K4/15      |          |              |              | _              |      | 9     | 2%       |   | $\rightarrow$ |
| Zugewiesene Kurse         | К1/15        |          |              |              | _              |      | -     | 01%      |   | →             |
|                           | K2/15        |          |              |              | _              |      | 10    | 0%       |   | $\rightarrow$ |
|                           | K3/15        |          |              |              |                |      | 10    | 0%       |   | $\rightarrow$ |
|                           | K4/15        |          |              |              |                |      | 9     | 8%       |   | $\rightarrow$ |
|                           | К5/15        |          |              |              | _              |      | 8     | 9%       |   | ⋺             |
|                           | K6/15        |          |              |              |                |      | 10    | 0%       |   | ⋺             |

Wenn Sie noch **keinen autoFACHMANN Digital Account** haben, registrieren Sie sich einfach unter **www.autofachmann.de** über die 10-stellige Abonummer (beginnend mit 4028....), diese ist auf dem Versandetikett der Hefte zu finden.

Treten Sie dann der Gruppe Ihres Lehrgangsleiter über den Button **"Gruppe beitreten"** mit der Eingabe des Gruppencodes bei. Der Gruppencode wurde Ihnen von Ihrem Lehrgangsleiter übermittelt. So sind Sie mit Ihrem Lehrgangsleiter verknüpft.

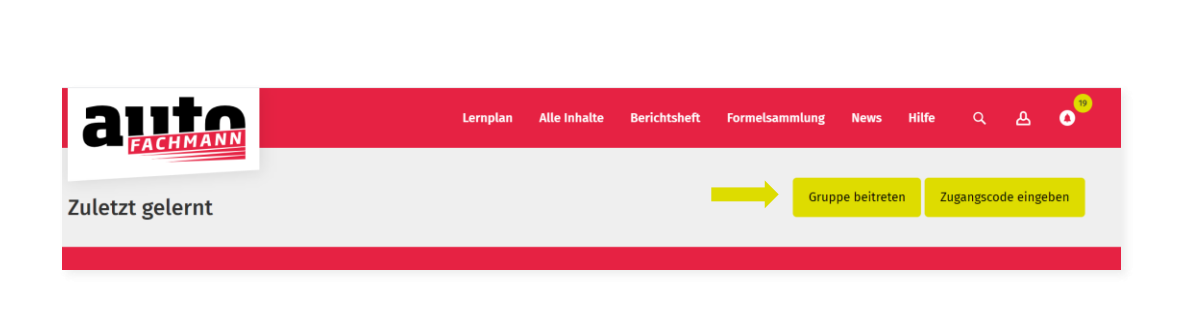

85XYVX

Sie finden die ÜLU-Vorbereitungskurse dann auch direkt auf der Startseite oder unter dem Reiter "Alle Inhalte", Auswahlkästchen ÜLU-Kurse.

| a lite                    |              | Lernplan | Alle Inhalte | Berichtsheft | Formelsammlung | News | Hilfe | ۹        | ይ  | <b>1</b> 9    |
|---------------------------|--------------|----------|--------------|--------------|----------------|------|-------|----------|----|---------------|
|                           | Alle Inhalte |          |              |              |                |      | Q Ku  | rse such | en |               |
| 🗆 Alle anzeigen           | ÜLU-Kurse    |          |              |              |                |      |       |          |    |               |
| Themen                    | G-K1/15      |          |              |              |                |      | 1     | 00%      |    | $\rightarrow$ |
| U Lernfelder              | G-K2/15      |          |              |              | _              |      | 1     | 00%      |    | ⇒             |
| Prüfungsvorbereitung      | G-K3/15      |          |              |              | _              |      |       | 94%      |    | €             |
| 🗆 Lernplan Heft + Digital | G-K4/15      |          |              |              | _              |      |       | 92%      |    | €             |
| Zugewiesene Kurse         | K1/15        |          |              |              | _              |      |       | 91%      |    | €             |
|                           | K2/15        |          |              |              | _              |      | 1     | 00%      |    | €             |
|                           | K3/15        |          |              |              | _              |      | 1     | 00%      |    | ⇒             |
|                           | K4/15        |          |              |              | _              |      |       | 98%      |    | →             |
|                           | K5/15        |          |              |              | _              |      |       | 89%      |    | ⇒             |
|                           | K6/15        |          |              |              | _              |      | 1     | 00%      |    | €             |
|                           |              |          |              |              |                |      |       |          |    |               |

#### Fall B) Sie verfügen nicht über ein autoFACHMANN-Abonnement:

Die Registrierung zur Nutzung der ÜLU-Vorbereitungskurse erfolgt dann fauf **www.autofachmann.de** über einen Zugangscode:

## Diesen erlangen Sie über den autoFACHMANN-Shop unter *www.autofachmann.de/uelu-kurse*

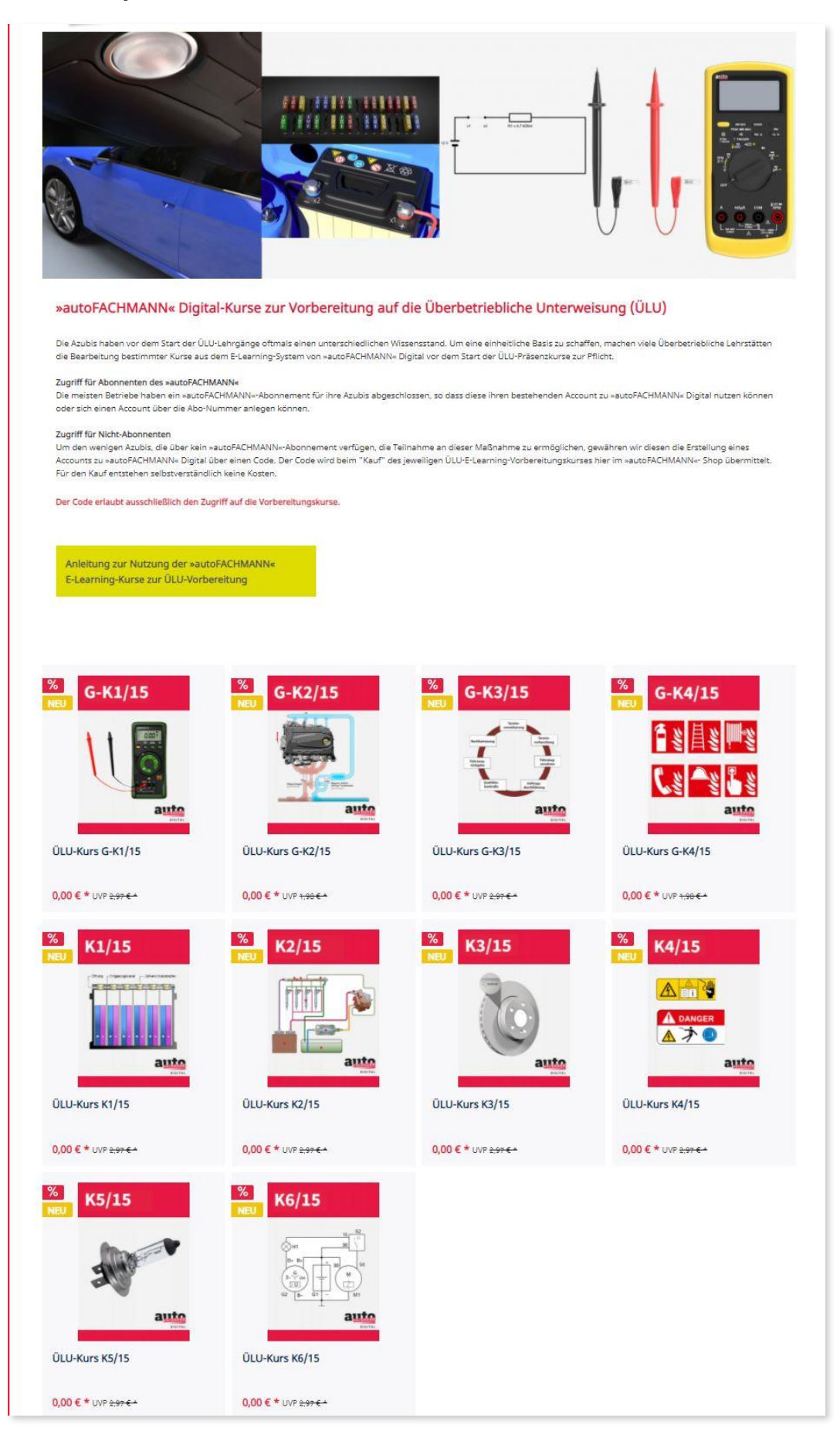

Sie legen den bzw. die jeweiligen ÜLU-Vorbereitungskurs/e in den Warenkorb, gehen zur Kasse und kaufen den Artikel kostenfrei.

Hinweis: Bitte nicht von dem Begriff "kostenpflichtig erwerben" beim Checkout irritieren lassen, das ist die Standardformulierung im Shop. Der Preis für die ÜLU-Vorbereitungskurse beträgt 0,00 Euro.

Der Zugangscode für die kostenlose Registrierung zu den ÜLU-Vorbereitungskursen in autoFACHMANN Digital ist in der Bestätigungsseite, die nach Abschluss der Bestellung ausgegeben wird, sowie auch in der Bestätigungs-E-Mail abrufbar.

|                                                          |                                          | vielen Dank für Ini                                  | re Bestellung bei autoFACHMANN!                                                 |                                                                                   |                                             |
|----------------------------------------------------------|------------------------------------------|------------------------------------------------------|---------------------------------------------------------------------------------|-----------------------------------------------------------------------------------|---------------------------------------------|
|                                                          |                                          | Wir haben Ihnen eine E<br>Wir empfehlen die unten au | Bestellbestätigung per E-Mail geschick<br>fgeführte Bestellbestätigung auszudri | t.<br>ucken.                                                                      |                                             |
|                                                          |                                          | < Zurück zum Shop                                    | Bestellbestätigung jetzt ausdrucke                                              | en!                                                                               |                                             |
|                                                          | Bitte be                                 | achten Sie, dass die Druck-Fur                       | iktion nicht auf allen Endgeräten zur V                                         | /erfügung steht.                                                                  |                                             |
| Rechnung                                                 | s- und Lieferadresse                     |                                                      |                                                                                 | Informationen                                                                     |                                             |
| Frau Julia Do<br>Max-Planck<br>97064 Würz<br>Deutschland | ernbach<br>7/9<br>burg<br>j              |                                                      |                                                                                 | Bestellnummer: 46924<br>Gewählte Zahlungsart: Rechnung<br>Versandart: Deutschland |                                             |
| Artikel                                                  |                                          |                                                      | Anzahl                                                                          |                                                                                   | Summ                                        |
| 6.45/15                                                  | ÜLU-Kurs G-K1/15<br>Artikel-Nr.: SW10595 |                                                      | 1                                                                               |                                                                                   | 0,00 €                                      |
| GRATIS                                                   | Zugangscode SW10595: LPH                 | W-FKPG-K9MQ-UFLF                                     |                                                                                 |                                                                                   | GRATIS                                      |
|                                                          |                                          |                                                      | Summe:<br>Versandkosten:<br>Gesamtsumme<br>Gesamtsumme ohne MwSt.:              |                                                                                   | 0,00 €<br>0,00 €<br><b>0,00 €</b><br>0,00 € |
|                                                          |                                          |                                                      |                                                                                 |                                                                                   |                                             |

# Mit diesem Zugangscode registrieren Sie sich dann als Auszubildender unter *www.autofachmann.de:*

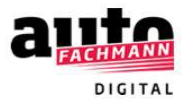

### Registrieren

1 Persönliche Daten 💿 Zusammenfassung

Bitte geben Sie hier Ihre persönlichen Daten an.

| Anrede:<br>bitte wählen | • |
|-------------------------|---|
| Nachname:               |   |
| Nachname                |   |
| Vorname:                |   |
| Vorname                 |   |

Hier klicken, um sich mit einem Zugangscode zu registrieren.

| Zugangscode                     |   |
|---------------------------------|---|
| 434G-6QYP-4ZSO-UJAG             |   |
| Funktion:                       |   |
| Auszubildender                  | • |
|                                 |   |
| E-Mail:                         |   |
| E-Mail                          |   |
| E-Mail wiederholen:             |   |
| E-Mail wiederholen              |   |
|                                 |   |
| Passwort:                       |   |
| Passwort (mindestens 8 Zeichen) |   |
| Passwort wiederholen:           |   |
| Passwort wiederholen            |   |

Abbrechen V

Weiter

Nach dem Login in autoFACHMANN Digital landen Sie automatisch im Bereich **"Alle Inhalte"**. Ihnen werden alle ÜLU-Vorbereitungskurse angezeigt, für die Sie einen Zugangscode eingelöst haben. Auf die weiteren Inhalte von autoFACHMANN Digital haben nur Abonnenten Zugriff.

| FACHMANN                  |              | Lernplan | Alle Inhalte | Berichtsheft | Formelsammlung | News | Hilfe | ۹         | ል  | 019           |
|---------------------------|--------------|----------|--------------|--------------|----------------|------|-------|-----------|----|---------------|
|                           | Alle Inhalte |          |              |              |                |      | Q Ku  | rse suche | en |               |
| 🗅 Alle anzeigen           | ÜLU-Kurse    |          |              |              |                |      |       |           |    |               |
| ] Themen                  | G-K1/15      |          |              |              | _              |      | 1     | 00%       |    | ⇒             |
| 2 ÜLU-Kurse               | G-K2/15      |          |              |              | _              |      | 1     | 00%       |    | →             |
| Prüfungsvorbereitung      | G-K3/15      |          |              |              | _              |      |       | 94%       |    | →             |
| ] Lernplan Heft + Digital | G-K4/15      |          |              |              | _              |      |       | 92%       |    | $\rightarrow$ |
| J Zugewiesene Kurse       | K1/15        |          |              |              | _              |      |       | 91%       |    | $\rightarrow$ |
|                           | K2/15        |          |              |              | _              |      | 1     | 00%       |    | $\rightarrow$ |
|                           | K3/15        |          |              |              | _              |      | 1     | 00%       |    | $\rightarrow$ |
|                           | K4/15        |          |              |              | _              |      |       | 98%       |    | $\rightarrow$ |
|                           | K5/15        |          |              |              | _              |      |       | 89%       |    | $\rightarrow$ |
|                           | K6/15        |          |              |              | _              |      | 1     | 00%       |    | →             |

Um Zugriff auf die weiteren ÜLU-Kurse zu erlangen, geben Sie den Zugangscode über den Button **"Zugangscode eingeben"** ein.

| ante achimann   | Lernplan | Alle Inhalte | Berichtsheft | Formelsamm | nlung  | News     | Hilfe | ٩        | ይ        | 0''' |
|-----------------|----------|--------------|--------------|------------|--------|----------|-------|----------|----------|------|
| Zuletzt gelernt |          |              |              |            | Gruppe | beitrete | n Z   | ugangsco | de einge | eben |
|                 |          |              |              |            |        |          |       |          |          |      |

Azubis ohne autoFACHMANN-Abonnement haben nach der Registrierung ausschließlich Zugriff auf die ÜLU-Vorbereitungskurse, nicht auf das gesamte E-Learning-System.

Treten Sie dann der Gruppe Ihres Lehrgangsleiter über den Button **"Gruppe beitreten"** mit der Eingabe des Gruppencodes bei. Der Gruppencode wurde Ihnen von Ihrem Lehrgangsleiter übermittelt. So sind Sie mit Ihrem Lehrgangsleiter verknüpft und er kann Ihren Lernfortschritt bei den E-Lektionen einsehen.

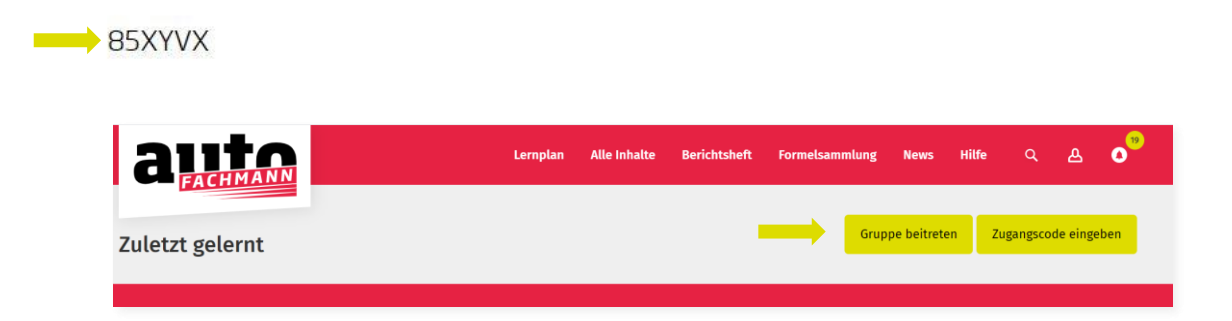